# 『藝術教育貢獻獎 網站』

## 上傳表格—操作說明

中華民國 109 年 03 月 20 日

## 1 上傳表格

| 転<br>Z<br>L<br>L | §術教)<br>FTS EDUC<br>DATALBUT | 育貢獻券<br>ATION<br>TON AWARD | 5               |        | نې<br>مې |      | Arts<br>Ed |
|------------------|------------------------------|----------------------------|-----------------|--------|----------|------|------------|
|                  | 推薦辦法 →                       | 第七屆上傳說明                    | 第七屆資料上傳 🗸       | 典禮實況 - | 新聞報導     | 歷年得獎 |            |
|                  |                              |                            | 上傳表格            | == +0  |          |      |            |
|                  | 100-<br>200-                 |                            | 上傳佐證資料及資<br>料維護 | · 天伯   |          |      |            |
|                  | ●● 最新:                       | 消息                         |                 |        |          |      |            |

Step1.進入網站首頁,將滑鼠移至資料上傳,點選「上傳表格」。

### Step2.選擇「推薦獎項」。

| 回首頁 > 資料上傳 > 上傳表格 |                  |                                                                                                    |  |  |
|-------------------|------------------|----------------------------------------------------------------------------------------------------|--|--|
|                   |                  |                                                                                                    |  |  |
| STEPID<br>決定類組    | STEP2 S<br>縣市別 S | EP3<br>資料填寫<br>う<br>日<br>日<br>日<br>日<br>日<br>日<br>日<br>日<br>日<br>日<br>日<br>日<br>日<br>日<br>日<br>日<br>日<br>日 |  |  |
|                   | 操作說明:請選擇推        | <b>主薦獎項</b>                                                                                                |  |  |
| 【團體獎項】            |                  |                                                                                                    |  |  |
| ·績優學校獎國小組         | ·績優學校獎國中組        | ·績優學校獎高中組                                                                                                  |  |  |
| ·績優學校獎大專組         | ·績優團體獎           |                                                                                                    |  |  |
| 【個人獎項】            |                  |                                                                                                    |  |  |
| ·教學傑出獎            | ·活動奉獻獎           | 終身成就獎                                                                                                    |  |  |

Step3.選擇「推薦縣市別」。

※6月1日起開放縣市政府上傳資料。

| 回首頁>資料上傳>上傳表 | 格                       |                      |               |  |
|--------------|-------------------------|----------------------|---------------|--|
|              |                         |                      |               |  |
| (S           | EP1<br>決定類組             | EP2<br>縣市別<br>〇<br>首 | 3<br>(料填寫)    |  |
|              | 操作語                     | 說明:請選擇推薦縣            | 市別            |  |
| 1.所          | 送推薩答料,其 <b>主管教育行政</b> 構 | 識顯為教育部、內政部或文化        | 部者,諸點讓正確主管機關。 |  |
|              | ·教育部                    | ·內政部                 | ·文化部          |  |
| 2.若.         | 為各縣市政府所管,6月1日起          | 接受上傳資料!              |               |  |

#### Step4.填寫表單資料,填寫完畢點選【送出表單】。

※前有\*欄位為必填欄位。

| 操作說明:讀 | 青填寫表單資料。 |
|--------|----------|
|--------|----------|

登錄資訊必填,系統會自動將相同E-mail及密碼的填報資料,統一顯示於您的登入 清單中。 belle@ewon.com.tw \* E-mail : 登入維護之帳號 ..... \* 密碼: 登入維護資料用,規則:0~9 a~z,6到12碼之間 \* 請再次輸入密碼: ..... 被推薦單位相關資訊, \* 欄位為必填欄位 類組: 績優學校獎大專組 縣市: 新北市 ▼ (主管教育行政機關: 内政部) \* 被推薦學校: 國立臺灣藝術大學 • 出表單 推薦單位以及承辦人聯絡資訊,以利本館與您聯繫使用。 以下之欄位不必逐筆填寫,所有填報資料僅須選擇一筆代表即可,其餘可保持空 承辦人姓名: 分機: 承辦人電話: 範例:02-12345678 0900123456 , 分機限填8數字以內

| Step5.點選「上傳佐證資料」。                                                                                                 |  |
|----------------------------------------------------------------------------------------------------|--|
| 回首頁 > 資料上傳 > 上傳說明                                                                                                 |  |
|                                                                                                    |  |
| 宣告內容:                                                                                                    |  |
| STEP1<br>決定類組<br>決定類組<br>STEP2<br>STEP3<br>資料填寫<br>う完成<br>ここ<br>ここ<br>ここ<br>ここ<br>ここ<br>ここ<br>ここ<br>ここ<br>ここ<br>こ |  |
| 操作說明:表格填寫完成,請繼續上傳相關佐證資料作業!<br>上傳佐醫資料                                                                              |  |

| Step6.點選「L           | 」上傳佐證資   | <b>ぎ料</b> 」。 |          |           |                   |    |
|----------------------|----------|--------------|----------|-----------|-------------------|----|
| 回首頁>資料上傳>上傳佐證資料及資料維護 |          |              |          |           |                   | 1  |
|                      |          |              |          |           |                   |    |
|                      |          |              |          |           |                   |    |
|                      |          |              |          |           |                   |    |
|                      | 上傳佐證資    | 資料及資料維護      | 濩        |           |                   |    |
|                      |          |              |          |           |                   |    |
|                      |          |              |          | 登入帳號:     | belle@ewon.com.tw | 登出 |
| 年上傳                  | 資料       | 類組           | 被推薦名單    | 維護日期      | 刪                 |    |
| 度 佐證資料               | 維護       |              |          |           | 除                 |    |
| 109                  | <b>V</b> | 續優學校獎大專組     | 國立臺灣藝術大學 | 2020/3/20 | ×                 |    |
|                      |          |              |          |           |                   |    |
|                      |          |              |          |           |                   |    |
|                      |          |              |          |           |                   |    |

Step7.檔案、圖片上傳。如有影音連結,可貼上連結。上傳完畢,點選「上傳及更新」。

※如上傳成功,在檔案後方會顯示「上傳成功」。

上傳注意:

- 1. 附件檔案每個上限 50MB,最多5 個檔案。
- 2. 上傳格式: odt、doc、docx、pdf、ods、xls、xlsx、ppt、pptx。
- 3. 獎狀、教材教案、書籍等,請以 PDF 檔上傳。
- 4. 照片每張上限 4MB,最多6 個檔案。

| 檔案上傳:(每個檔案上限50MB)              |                                      |            |  |  |  |
|--------------------------------|--------------------------------------|------------|--|--|--|
| <b>樘</b> 変1                    | 選擇檔案 未選擇任何檔案 第1個檔案請上傳「用印推薦表單PDF檔」    | 日復成功       |  |  |  |
| THE VICES                      | ■除檔案 1 20200320_145601_776_8f7m.pdf  | - 14982-80 |  |  |  |
|                                | 選擇檔案 未選擇任何檔案 第2個檔案請上傳「推薦表單Word(不需用   |            |  |  |  |
| 檔案2.                           | ÉD)」                                 | 上傳成功       |  |  |  |
|                                | ■除檔案 ■ 20200320_145601_801_2v5c.docx |            |  |  |  |
| 檔案3.                           | 選擇檔案 未選擇任何檔案                         |            |  |  |  |
| 檔案4.                           | 選擇檔案 未選擇任何檔案                         |            |  |  |  |
| 檔案5.                           | 選擇檔案 未選擇任何檔案                         |            |  |  |  |
|                                | 圖片上傳:(每個檔案上限4MB)                     |            |  |  |  |
| 国日1                            | <b>選擇檔案</b> 未選擇任何檔案                  | 日傳成時       |  |  |  |
|                                | 除檔案 📲 20200320_145601_921_992q_s.jpg |            |  |  |  |
| 圖片2.                           | 選擇檔案未選擇任何檔案                          | F傅成功       |  |  |  |
| 5407 ( 2.                      | 除檔案   12200320_145602_016_n3bm_s.JPG |            |  |  |  |
| 圖片3.                           | 選擇檔案 未選擇任何檔案                         |            |  |  |  |
| 圖片4.                           | 選擇檔案 未選擇任何檔案                         |            |  |  |  |
| 圖片5.                           | <b>選擇檔案</b> 未選擇任何檔案                  |            |  |  |  |
| 圖片6.                           | 選擇檔案 未選擇任何檔案                         |            |  |  |  |
| 影片網址:請填入外部影片連結,如YouTube、Google |                                      |            |  |  |  |
| 影片網址<br>1.                     |                                      |            |  |  |  |
| 影片網址                           |                                      |            |  |  |  |
| 2.                             |                                      |            |  |  |  |
|                                |                                      |            |  |  |  |

2 上傳佐證資料及資料維護

在**申請時間**內,可進行**檔案上傳&資料維護**。申請時間結束,無法再進行維護。

Step1.點選「上傳佐證資料及資料維護」,再點選「請至登錄頁」。

| 推薦辦法 ✔              | 第七屆上傳說明    | 第七屆資料上傳 ◄       | 典禮寶況 ✔    | 新聞報導    | 歷年得獎 |  | 3 |
|---------------------|------------|-----------------|-----------|---------|------|--|---|
| 回首頁 > 資料上個          | 專>上傳佐證資料及資 | 上傳表格            |           |         |      |  |   |
|                     |            | 上傳佐證資料及資<br>料維護 |           |         |      |  |   |
|                     |            | 上傳体             | 主證資料及資    | 資料維護    |      |  |   |
|                     |            | 您已              | 經登出或尚未    | !!人镫ヲ   |      |  |   |
| 請至登錄頁<br>找不到符合條件資料! |            |                 |           |         |      |  |   |
|                     |            | 如您尚未            | 长登入!請先至登入 | 網頁Login |      |  |   |
|                     |            |                 |           |         |      |  |   |

Step2.請輸入**帳號、密碼**。輸入完畢,請點選「確定」。

※帳號、密碼為表單所填入的《Mail、密碼》。

| 回首頁 > 資料上傳 > 上傳佐證資料 |                                                    |  |
|---------------------|----------------------------------------------------|--|
|                     |                                                    |  |
|                     |                                                    |  |
|                     |                                                    |  |
|                     | 請先登入帳號                                             |  |
|                     | 帳 號 belle@ewon.com.tw (電子郵件)                       |  |
|                     | 密 碼                                                |  |
|                     | 910+23= <mark>933</mark> 請輸入計算結果                   |  |
|                     | 更新運算式 確定 清除 忘記密碼                                   |  |
|                     |                                                    |  |
|                     | 注意事項:                                              |  |
|                     | 上傳限制:                                              |  |
|                     | 1.附件檔案每個限制50M以內,最多5個檔案。                            |  |
|                     | 2. <mark>照片</mark> 每張 <mark>限制4M</mark> 以內,最多6個檔案。 |  |
|                     | 3.目前条統開放上傳檔案種類清單如下:                                |  |
|                     | .odt .doc .docx .pdf .ods .xls .xlsx .ppt .pptx    |  |
|                     | .jpg .bmp .gif<br>總人行 L /自己 公 約2#原开!! #約 95! !     |  |
|                     | 胡少二二時分下几日丁朔空石會決::                                  |  |
|                     | 4.如為機狀、教材教案、書籍等,請以PDF檔上傳。                          |  |
|                     |                                                    |  |

| Step3.點選「            | 資料維護」。  |                |                        |    |
|----------------------|---------|----------------|------------------------|----|
| 回首頁>資料上傳>上傳佐證資料及資料維護 |         |                |                        |    |
|                      |         |                |                        | _  |
|                      |         |                |                        |    |
|                      |         | 二方 小り 万井 吉佐    |                        |    |
|                      | 上傳佐證資料及 | <b>食</b> 料維護   |                        |    |
|                      |         |                | 登入帳號:belle@ewon.com.tw | 登出 |
| 年 上傳                 | 資料      | 医伤 计外带交易       | Martin M               |    |
| 度 佐證資料               | 維護      | 現組 做推薦沿車       | <sup>維護日期</sup> 除      |    |
| 109 🗅                | ♥ 績優學相  | 交獎大專組 國立臺灣藝術大學 | 2020/3/20 🛪            |    |
|                      |         |                |                        |    |
|                      |         |                |                        |    |
|                      |         |                |                        | _  |

Step4.修改完畢後,點選「修改表單」,即完成資料修正。

| ~~~~~~~~~~~~~~~~~~~~~~~~~~~~~~~~~~~~~ |                                                                    |  |  |  |  |  |  |  |
|---------------------------------------|--------------------------------------------------------------------|--|--|--|--|--|--|--|
|                                       | 登入帳號:belle@ewon.com.tw 登出                                          |  |  |  |  |  |  |  |
| 登錄了                                   | 訊必填,系統會自動將相同E-mail及密碼的填報資料,統一顯示於您的登入清單中。                           |  |  |  |  |  |  |  |
| * E mail *                            | belle@ewon.com.tw                                                  |  |  |  |  |  |  |  |
| E-man .                               | 登入維護之帳號                                                            |  |  |  |  |  |  |  |
|                                       | 395597                                                             |  |  |  |  |  |  |  |
| 密碼.                                   | 登入維護資料用,規則:0~9 a~z,6到12碼之間                                         |  |  |  |  |  |  |  |
|                                       | 以下欄位為必填欄位                                                          |  |  |  |  |  |  |  |
| 類組:                                   | 績優學校獎大專組                                                           |  |  |  |  |  |  |  |
| 縣市:                                   | 新北市 ▼ (主管教育行政機關:文化部)                                               |  |  |  |  |  |  |  |
| 被推薦學校:                                | 國立臺灣藝術大學    ▼                                                      |  |  |  |  |  |  |  |
|                                       | 修改表單                                                               |  |  |  |  |  |  |  |
| 以 <sup>-</sup>                        | 推薦單位以及承辦人聯絡資訊,以利本館與您聯繫使用。<br>以下之欄位不必逐筆填寫,所有填報資料僅須選擇一筆代表即可,其餘可保持空白。 |  |  |  |  |  |  |  |
| 承辦人姓名:                                | belle                                                              |  |  |  |  |  |  |  |
| 承報を認識・                                | 12345678 分機:                                                       |  |  |  |  |  |  |  |
| 範例:02-12345678 0900123456 ,分機限填8個數字以內 |                                                                    |  |  |  |  |  |  |  |
|                                       |                                                                    |  |  |  |  |  |  |  |